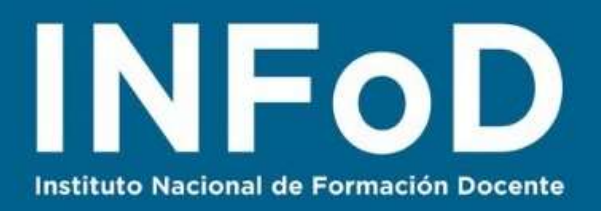

## TUTORIAL Trabajar con videos en

## YouTube

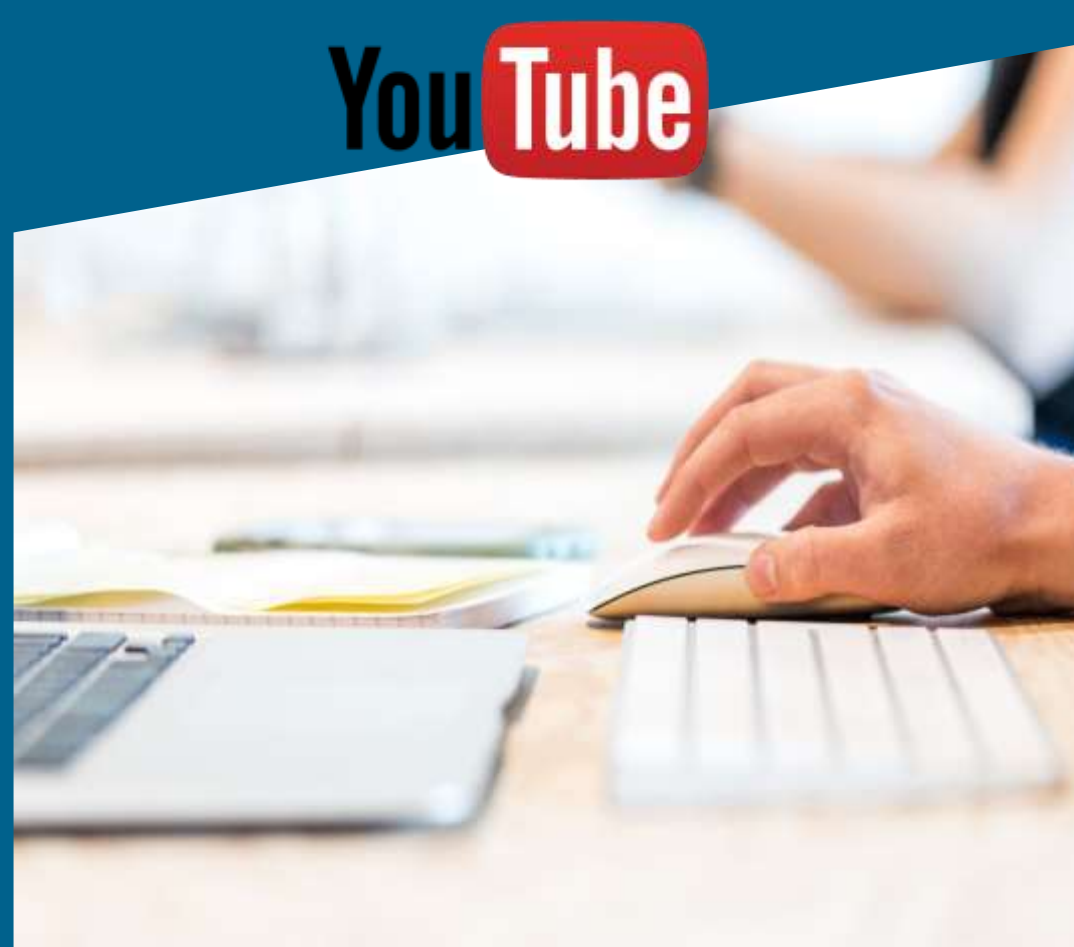

#### **Contenido:**

- ¿Cómo crear una cuenta en YouTube?
- ¿Cómo subir un video?
- ¿Cómo compartir un video?
- ¿Cómo incrustar (embeber) un video?
- Presentamos otras herramientas y canales de YouTube

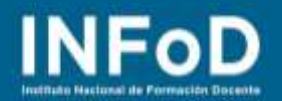

YouTube es un sitio web que tiene por finalidad permitir que sus usuarios compartan videos, este producto de Google puede utilizarse:

- como televisión bajo demanda (ya que pueden verse películas • completas en YouTube Red),
- como reproductor de música (cuenta con una aplicación llamada • YouTube Music).
- como canal de televisión ya que permite transmisión en vivo, .
- como medio para realizar chats en vivo o •
- como red social, posee incluso una sección específica para compartir contenido y transmisiones en vivo de gamers llamado YouTube Gaming.
- como canal infantil (YouTube Kids) •

En este tutorial vamos a explicar cómo iniciar YouTube desde tu cuenta de Google, cómo crear tu propio canal y cómo subir el primer video a tu canal.

Para comenzar a utilizarlo debemos tener en cuenta que hay dos formas de acceder:

- a) Creando una cuenta registrándose en www.youtube.com
- b) Utilizando nuestro correo de Gmail para ingresar a YouTube

### ¿Cómo crear una cuenta en YouTube?

Esta opción es sólo para quienes tienen un correo que no sea de Gmail, como por ejemplo los correos @hotmail.com. Para registrarnos en YouTube debemos dirigirnos a la página de YouTube (www.youtube.com) y allí debemos hacer clic en "Acceder"

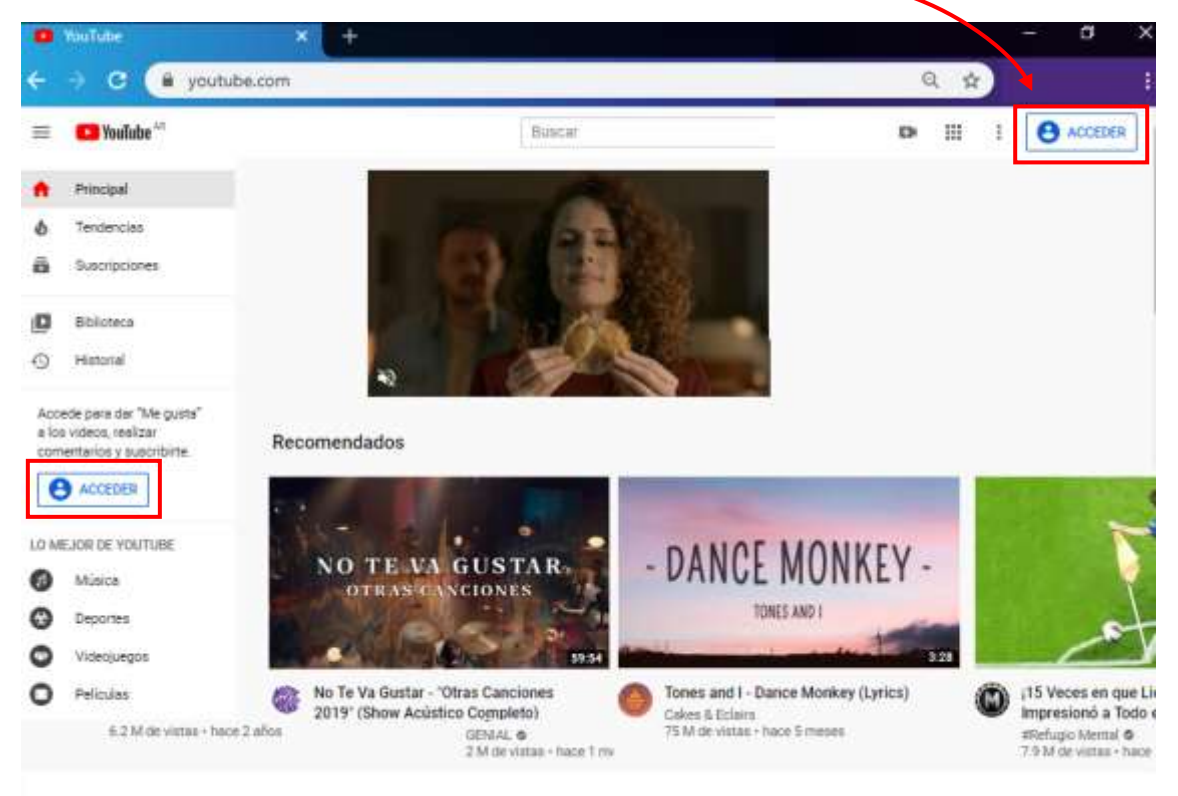

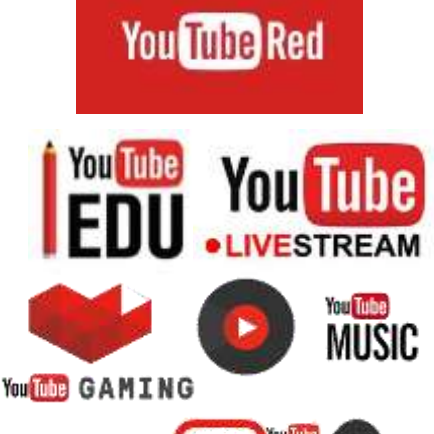

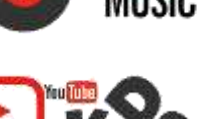

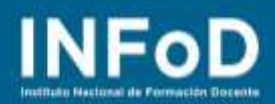

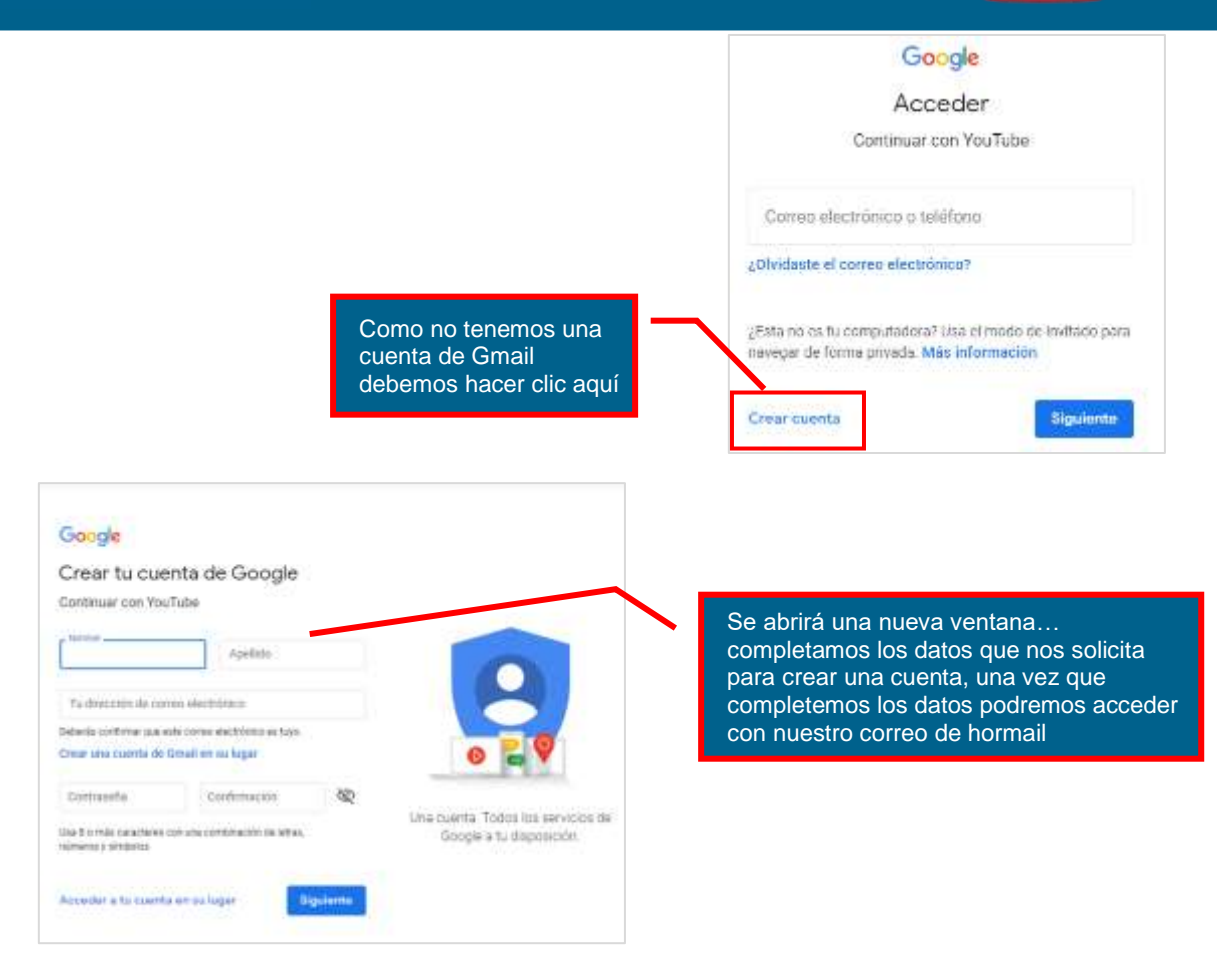

#### Utilizando nuestro correo de Gmail

En caso de que tengamos un correo de Gmail, sólo debemos acceder a nuestra bandeja de entrada y comenzar el proceso haciendo clic en el menú desplegable

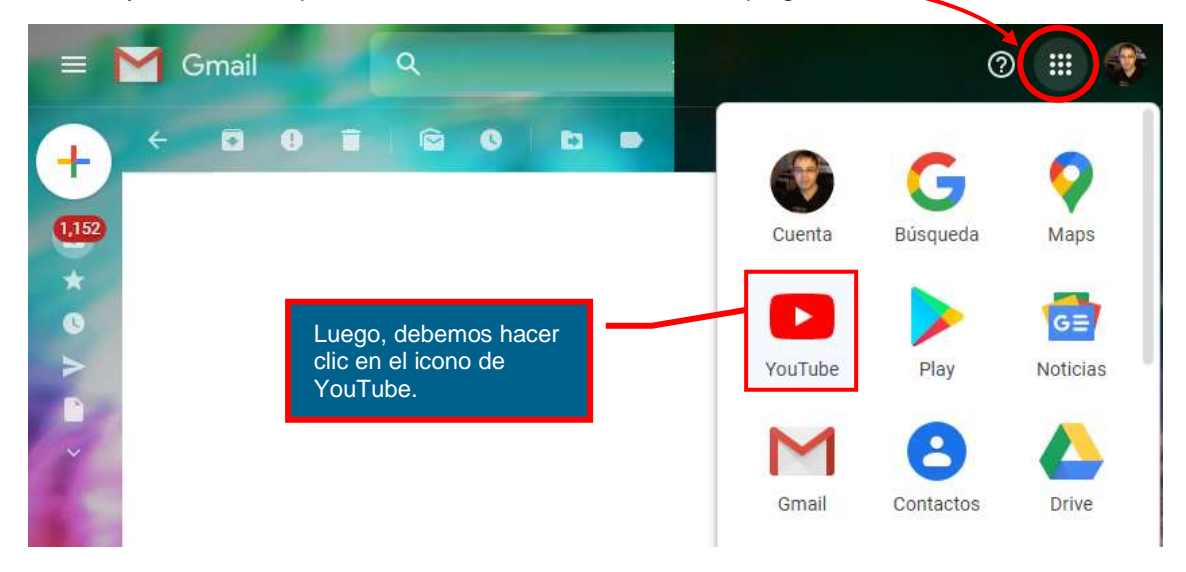

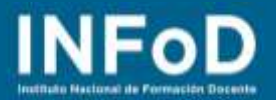

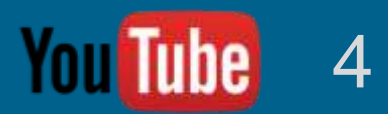

De esta forma hemos ingresado a YouTube desde nuestra cuenta de usuario de Google, es decir que haciéndolo así podemos subir videos directamente a nuestra cuenta, **automáticamente YouTube ha creado un canal**. Así como Facebook crea un "muro" cuando creamos una cuenta aquí YouTube crea un "canal" para almacenar nuestros videos.

### ¿Cómo subir un video?

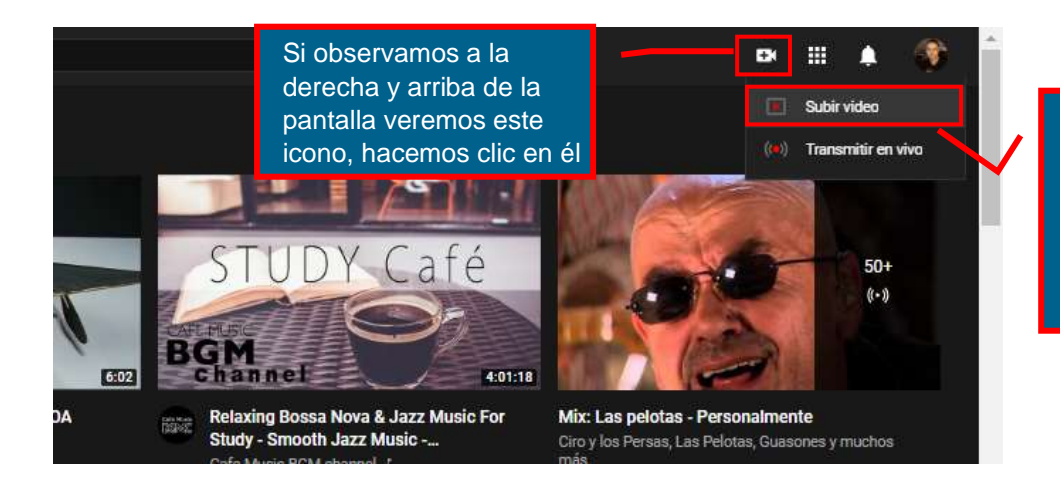

Se desplegará este menú, para subir un video a nuestro canal hacemos clic aquí

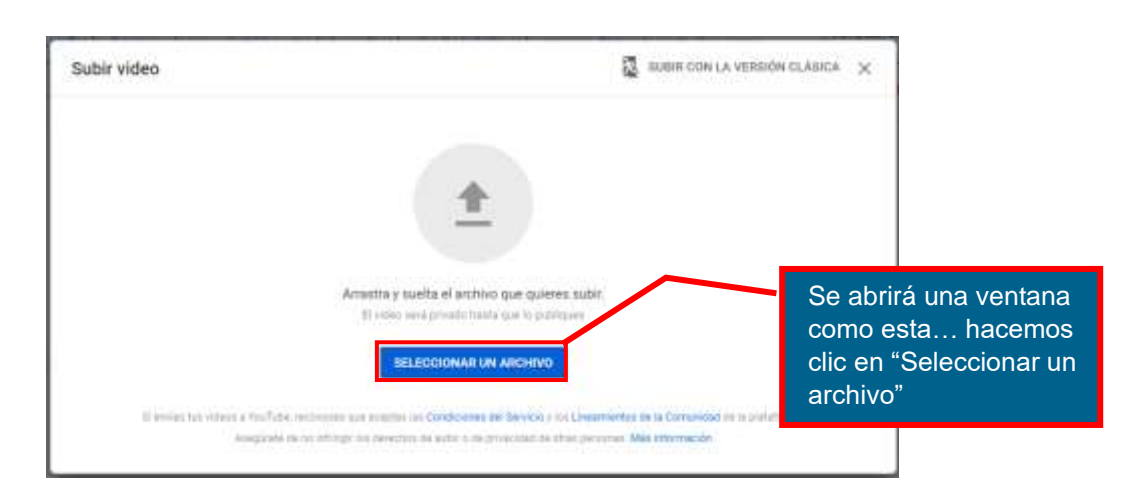

|                                | Ciencias Naturales, Tecnología y su didáctica 1                                   | the quantities the state of the state of th |
|--------------------------------|-----------------------------------------------------------------------------------|----------------------------------------------------------------------------------------------------|
|                                | Cetables E: Commentas de antes (1) Vabrid                                         | lad                                                                                                    |
| Mientras el video              | Detalles                                                                          |                                                                                                    |
| comienza a subir<br>podemos ir | Their unregelisted<br>Clemetas Naturales, Tecnología y su distactica ()<br>etrica | Bulletin vitre                                                                                                    |
| datos solicitados              | Generation ()<br>Constales a los espectatores estes el velles                     |                                                                                                    |
| en el panel.                   |                                                                                   | https://youru-be/fAdGRdz4f2A                                                                                                    |
|                                | 145 kittelip                                                                      | Transe or a firm                                                                                                    |

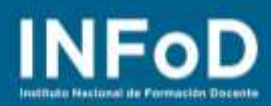

|                                                                                              | Se publicó el video                                         |               |
|----------------------------------------------------------------------------------------------|-------------------------------------------------------------|---------------|
|                                                                                              | Ciencias Naturales, Tecnologia y s<br>Subros el 4 abr. 2020 | u didáctica 1 |
| Una vez<br>completados los<br>datos el video se<br>habrá subido y<br>YouTube nos<br>ofrecerá | Comparte un vinculo                                         | bir reddit    |
| compartirlo                                                                                  | Vinculo del video<br>https://youtu.be/fAdGRdz4f2A           | Ō             |
|                                                                                              |                                                             | CERRAR        |

### ¿Cómo incrustar (embeber) un video?

Para poder incrustar un video en una página web o una plataforma específica lo que debemos hacer es dirigirnos hasta el video que queremos incrustar, una vez allí hacemos clic en "**Compartir**"

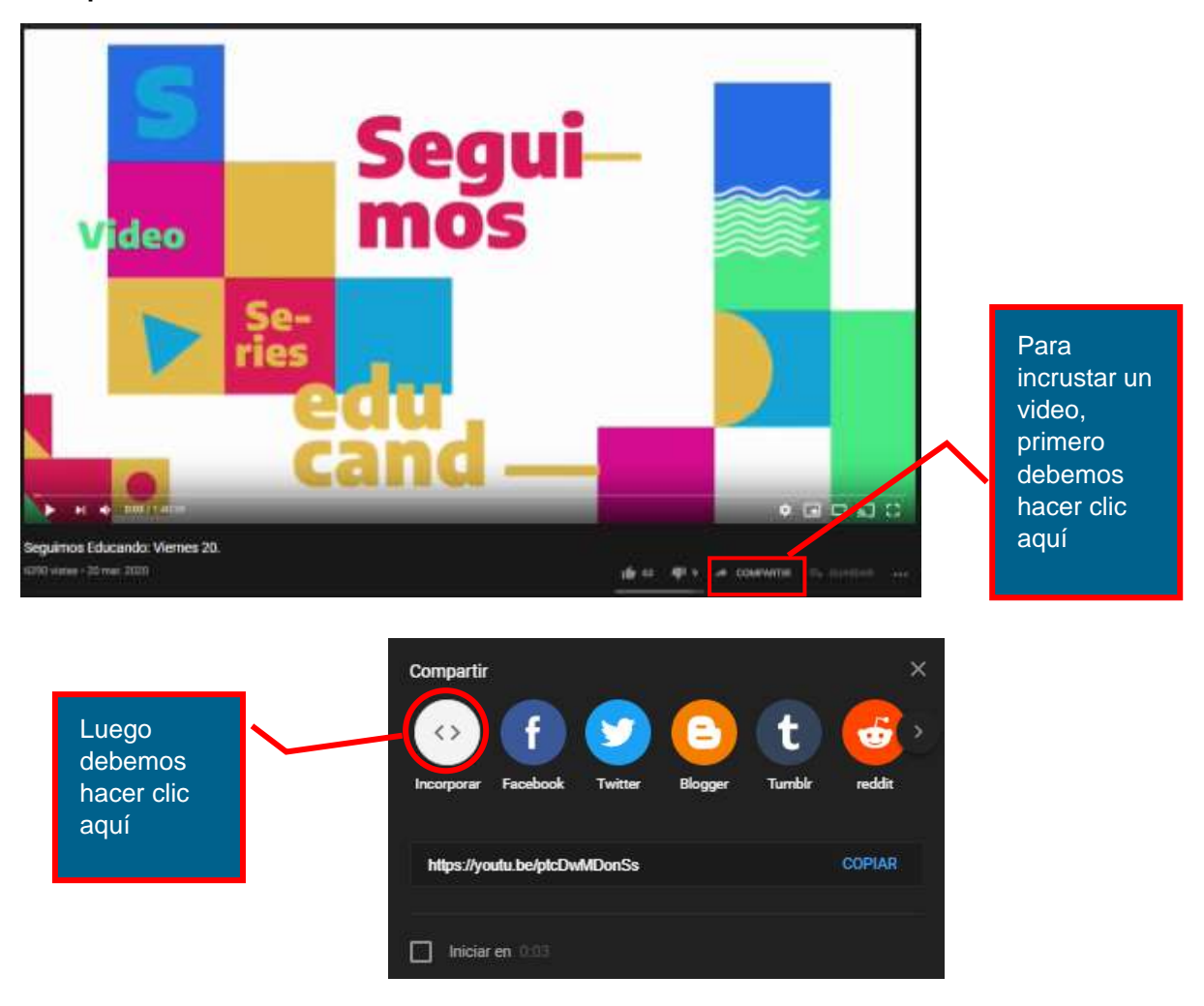

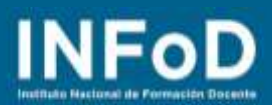

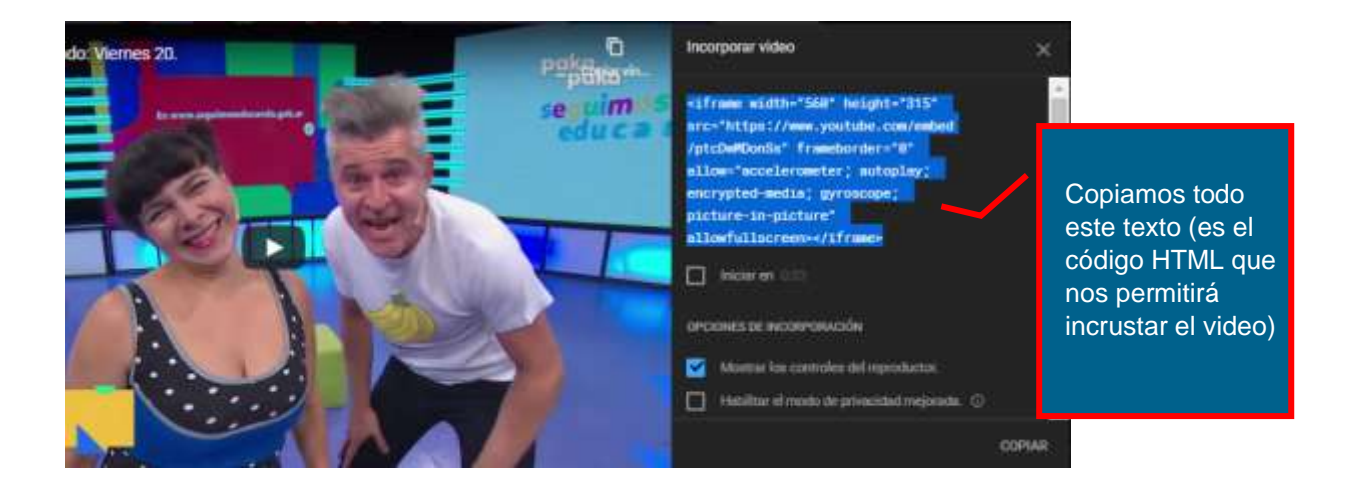

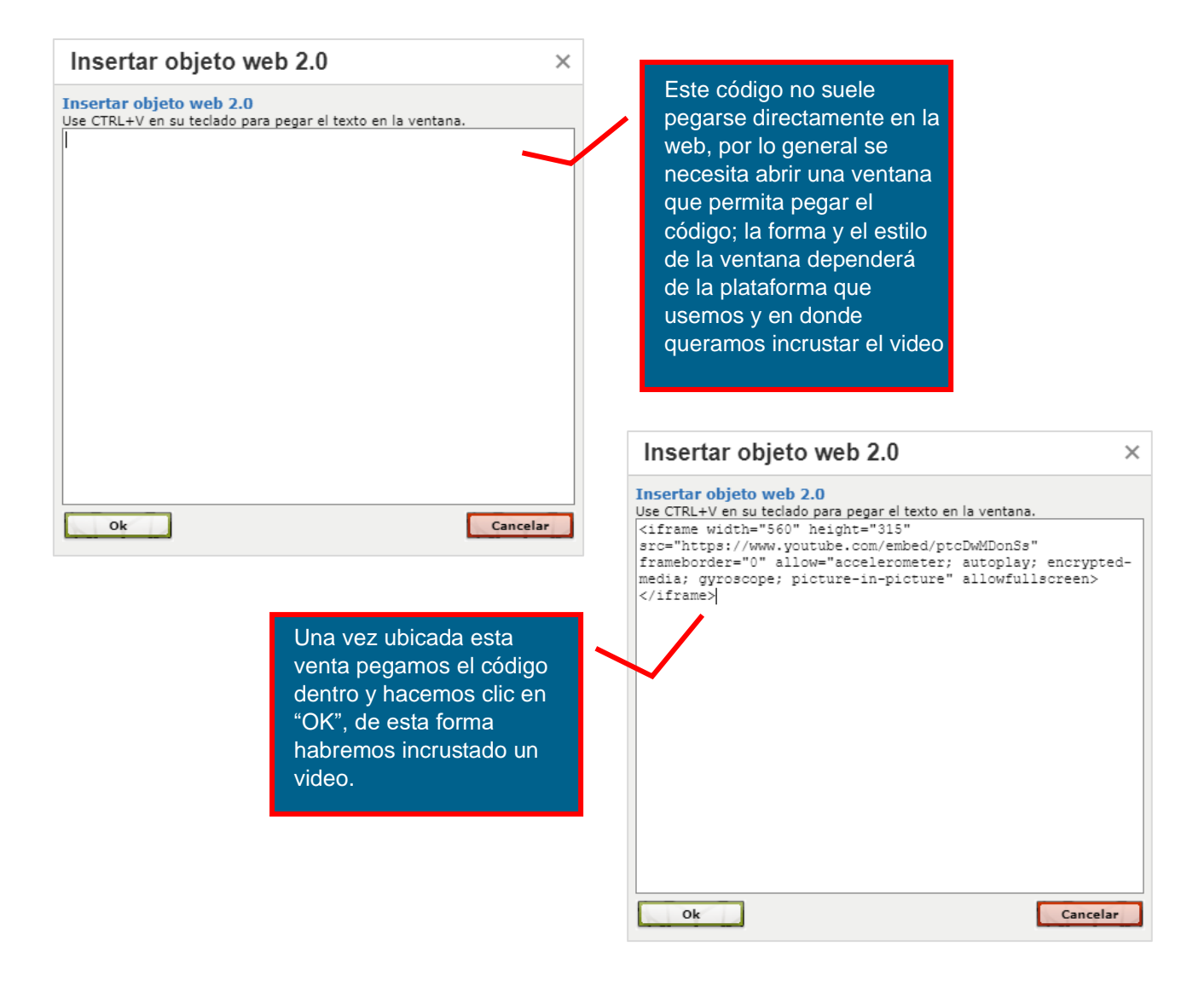

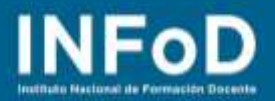

#### Presentamos otras herramientas y canales de YouTube

De esta forma habremos subido el primer video de nuestro Canal y hemos explicado cómo compartirlo. Para procesar los videos que se suben al canal YouTube opera con un programa llamado "**YouTube Studio**"

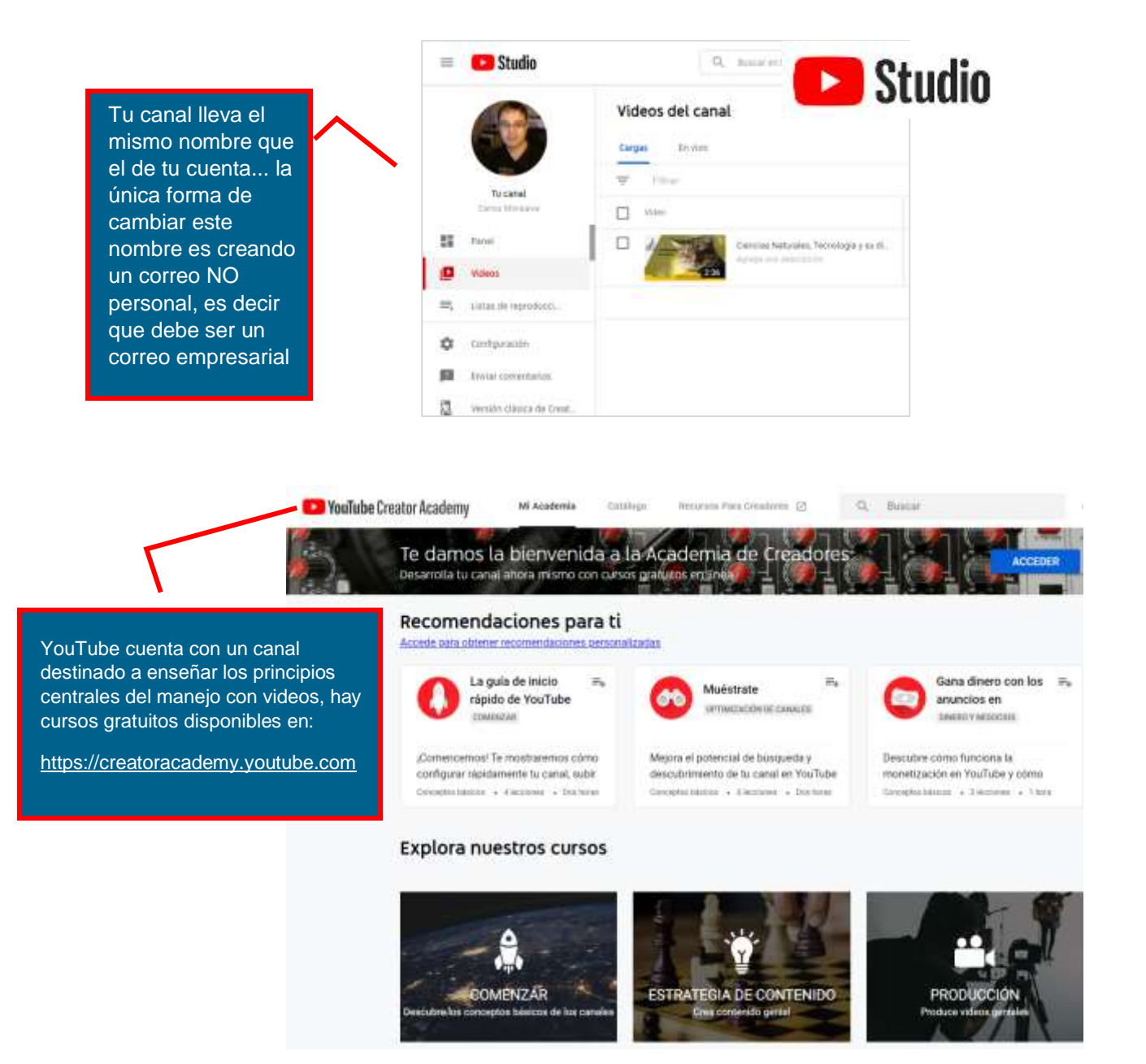

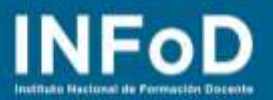

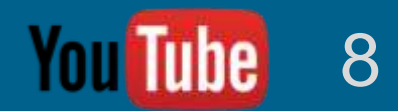

#### Canales para visitar

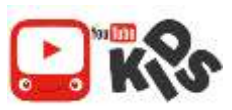

Guía para padres de YouTube Kids

Disponible en https://support.google.com/youtubekids/?hl=es-419#topic=6130504

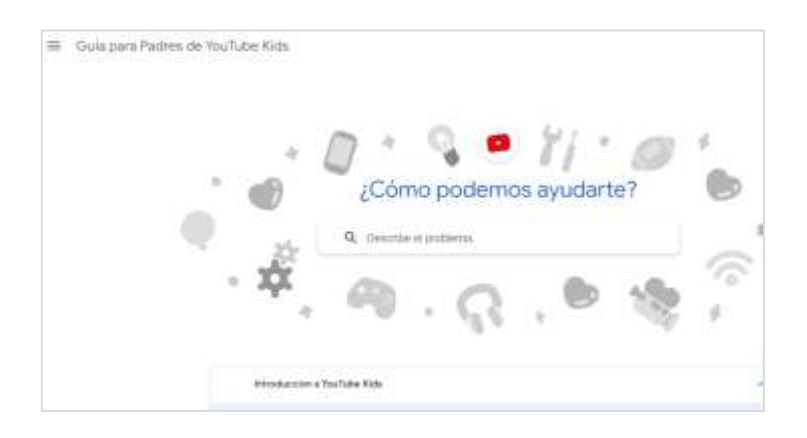

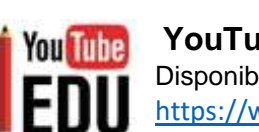

#### YouTube Educación Disponible en

https://www.youtube.com/channel/UCSSlekSYRoyQo8uQGHvq4qQ

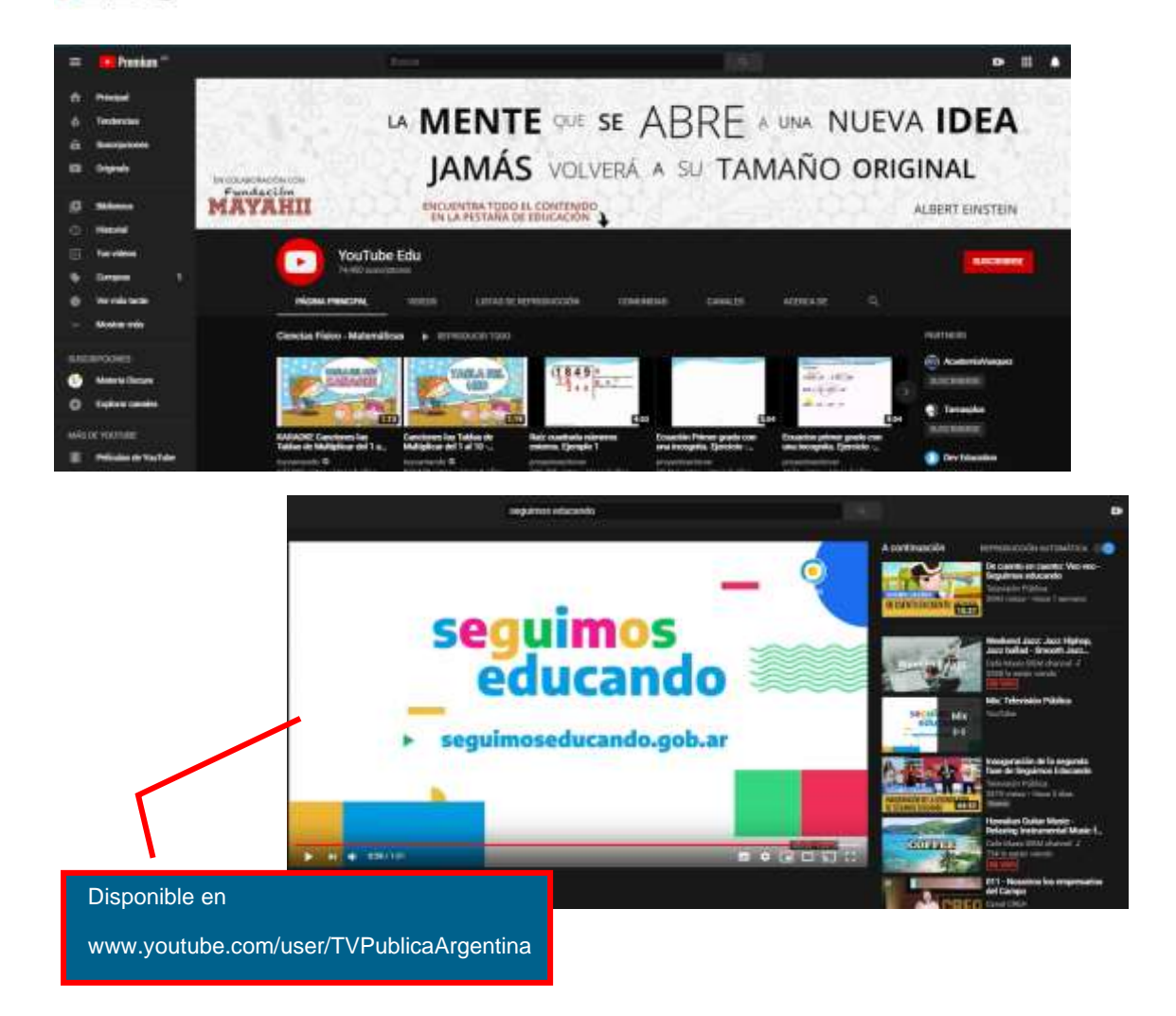